# Coniguración IP en Ubuntu 8.10. Nome de equipo. Conectividade

Como cambiar o nome do computador?. Funciona correctamente en Ubuntu 8.10 o administrador de rede, á hora de poñer unha IP fixa?. Como comprobar se existe intercomunicación entre dous equipos?.

Todo canto se vai realizar a continuación debe facerse cun usuario con privilexios administrativos (neste caso fíxose con noa).

A comezos deste manual veuse como realizar a Configuración básica da rede. Agora vaise afondar un pouco máis e sobre todo examinar que hai comunicación entre 2 / 3 equipos.

### Sumario

- 1 Introdución
- 2 Configurar IP fixa
- 3 Configuración feita por usuario. Problemas ?
- 4 Solución 1: Configurar IP para o usuario. (Apaño, Workaround)
- 5 Solución 2: Configurar IP para o ordenador
- 6 Cambiar nome equipo
- 7 Conectividade entre equipos
  - ◆ 7.1 Como cambiar a configuración IP en Windows XP?
  - 7.2 Como coñecer a IP dun equipo cando este a obtén de forma automática (DHCP)?
  - ◆ 7.3 Firewall de MS Windows
  - ◆ 7.4 Probar a conectividade entre equipos: ping

### Introdución

En Ubuntu 8.10 introduciuse o novo xestor para configurar a rede. Este, permite a calquera usuario que configure a rede ó seu antollo e necesidades. Incluso debería permitir que esa configuración puidese ser para o equipo, independentemente de quen iniciara sesión, e incluso que o equipo tivera unha IP fixa aínda que ninguén iniciara sesión. Pero .... o configurador non funciona correctamente. Esperaremos á nova versión .... Ubuntu 9.04 (próxima a saír ó 23/04/09).

Mentres tanto ....

# **Configurar IP fixa**

Case todo o mundo nos seus ordenadores persoais configuran a IP para ser obtida de forma automática. Esta IP é servida polo que se coñece con un servidor DHCP (material propio dun curso de administración, pódese ver a súa configuración neste manual de administración de dominios en GNU/Linux (Antonio de Andrés Lema e servidor). Non fai falla saber nada sobre a configuración dun servidor DHCP, para seguir este manual.

Pero que pasa cando un usuario decide que o seu equipo, instalado con Ubuntu 8.10, teña unha IP fixa / IP Estática?. ...Síganse as explicacións, a solución ó final.

# Configuración feita por usuario. Problemas ?

• Configurar IP fixa

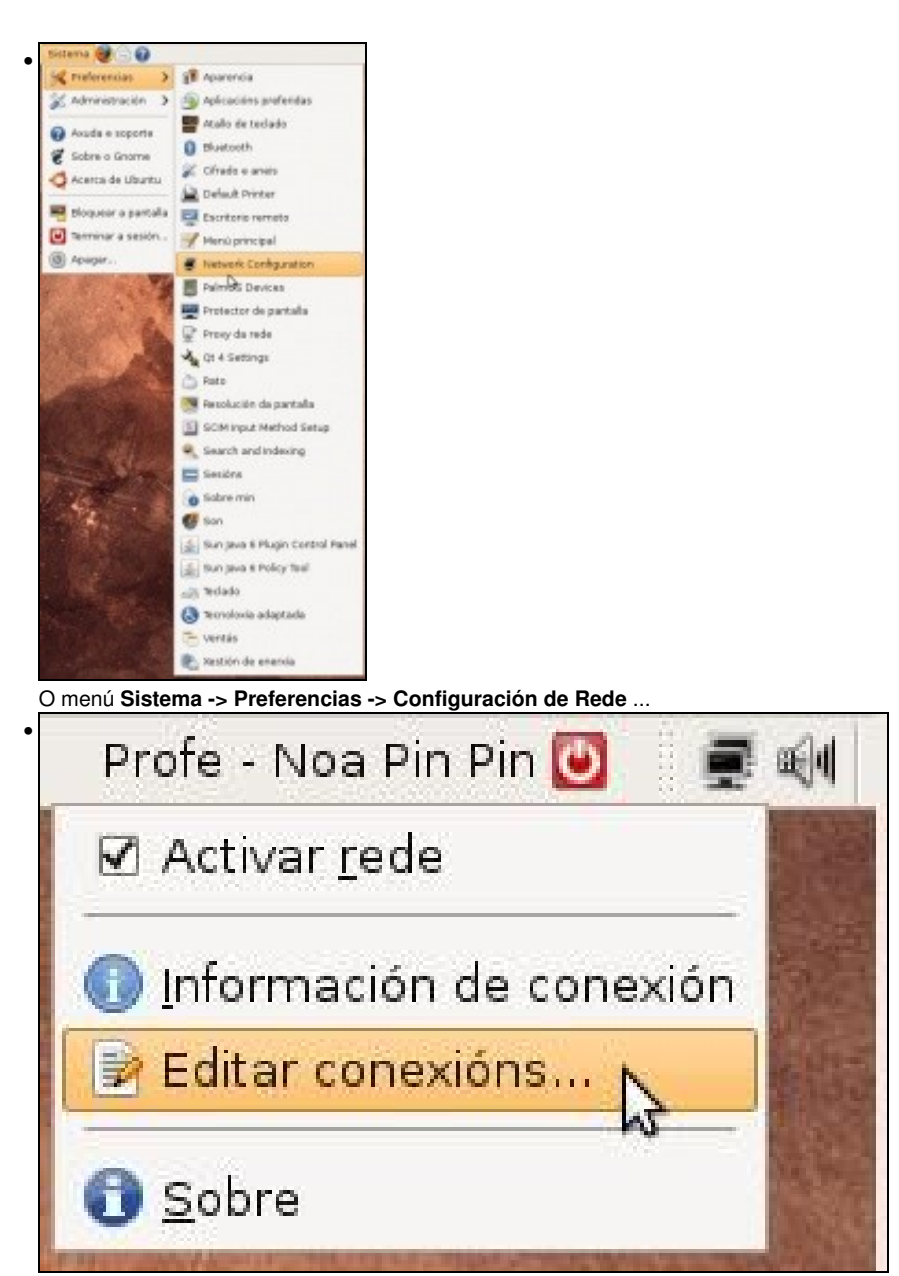

Ou premendo co botón dereito sobre a icona de rede do panel superior: menú Editar conexións....

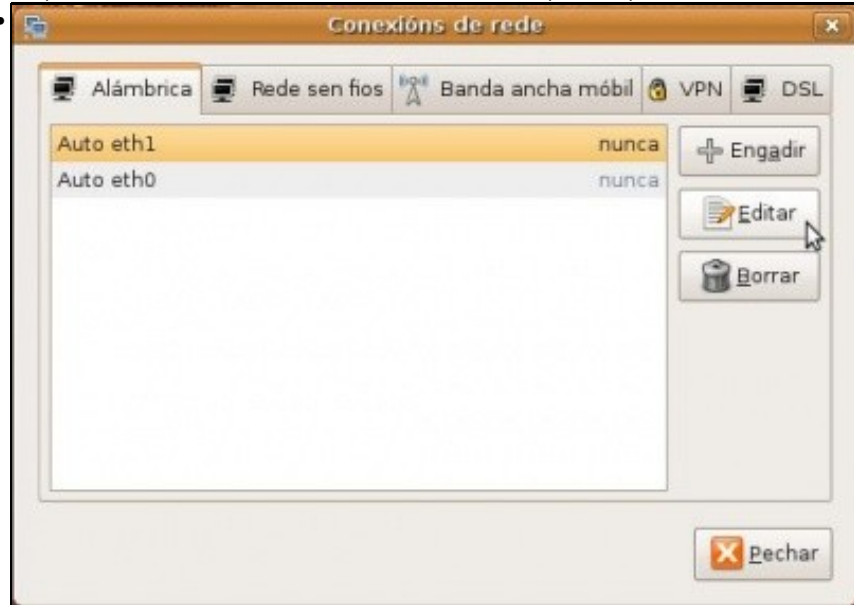

Levan a esta pantalla. No caso da máquina usada para realizar este manual ten dúas tarxetas de rede de cable. Vaise configurar unha das tarxetas. A que ten por nome *Auto eth1*. Seleccionar a tarxeta a configurar, facer dobre clic sobre ela ou premer no botón **Editar**.

| orriel da c | onexión:  | Auto eth1     |               |       |        |
|-------------|-----------|---------------|---------------|-------|--------|
| Conecta     | ar automa | iticamente    |               |       |        |
| lámbrica    | Segurida  | ade 802.1x Co | nfiguración R | Pv4   |        |
| Método:     | Automa    | tic (DHCP)    | 6             |       | 0      |
| Enderez     | 05        |               | -             |       |        |
| Ender       | ezo Más   | cara de rede  | Porta de enla | ace a |        |
|             |           |               |               |       | Borran |
|             |           |               |               |       |        |
|             |           |               |               |       |        |
| Ouscar :    |           |               |               |       |        |
| DHCP C      | ient ID:  | -             |               |       |        |
|             |           |               |               |       |        |
|             |           |               |               | ×     | Routes |
|             |           |               |               |       |        |

.

Na lapela Configuración IPv4 indícase o modo en que o equipo obtén a IP, por defecto está en automático (DHCP).

| Editando Auto eth1                           |          |
|----------------------------------------------|----------|
| rme da conexión: Auto eth1                   |          |
| Conectar automáticamente                     |          |
| System setting                               |          |
| ámbrica Seguridade 802.1x Configuración IPv4 |          |
| Nétodo: Manual                               | 4        |
| Inderezos                                    |          |
| Enderezo   Máscara de rede   Porta de enlace | + Engad  |
| 172.16.0.1 255.255.0.0                       | Conner   |
|                                              | Grow     |
|                                              |          |
| Servidores DNS:                              |          |
| Durar dominion:                              |          |
| Buscal dormenos:                             |          |
| DHCP Client ID:                              |          |
|                                              |          |
|                                              | KRoutes. |
|                                              |          |
| (C) Cancelar                                 | Acep     |
|                                              |          |

Seleccionar método **Manual** e engadir a IP e a máscara (e os demais parámetros que se precisen). O modo en que se escollen as IPs, escápase a este curso, lembrar a Configuración\_básica\_da\_rede.

| _        |                   |               |                 |             |
|----------|-------------------|---------------|-----------------|-------------|
| Conecta  | ir <u>a</u> utoma | ticamente     |                 |             |
| System   | setting           |               | 6               |             |
| lambrica | Segunda           | de 802.1x Cor | figuración IPv4 |             |
| détodo:  | Automat           | ic (DHCP)     |                 | 0           |
| nderez   | 0.5               | ,             | ¢               | -           |
| Ender    | and when          |               | orta de enlaco  | distanti    |
| Linesi   |                   |               |                 | ( an endlow |
|          |                   |               |                 | Borrar      |
|          |                   |               |                 |             |
|          |                   |               |                 |             |
| Servidor | es DIVS:          |               |                 |             |
| Ouscar d |                   |               |                 |             |
| DHCP C   | ient ID:          |               |                 |             |
|          |                   |               |                 |             |
|          |                   |               |                 | Routes      |
|          |                   |               |                 |             |

Pero se se reinicia o equipo. Voilà, non valeu para nada o que se fixo

# Solución 1: Configurar IP para o usuario. (Apaño, Workaround)

Nunha primeira aproximación vaise resolver o problema en parte, pois vaise facer un apaño (*workaround*) para que un usuario concreto teña unha IP fixa ...

Vólvase a editar a conexión, sobre a que se desexa poñer unha IP fixa. Cópiese o Enderezo MAC.

×

|                                                                                                    |                                                                                                    | Cone                                                                                                  | xions de    | rede     |          |       |         |             |
|----------------------------------------------------------------------------------------------------|----------------------------------------------------------------------------------------------------|----------------------------------------------------------------------------------------------------|-------------|----------|----------|-------|---------|-------------|
| 🛃 Alámb                                                                                                    | rica 🛒 F                                                                                                    | Rede sen fios                                                                                         | Mar Ban     | da anch  | ia móbil | 3     | VPN     |             |
| Conexión                                                                                                    | creada po                                                                                                    | r min N                                                                                               |             |          | ago      | ra    | 4       | Enga        |
| Auto eth0                                                                                                    |                                                                                                    | M                                                                                                    |             |          | nun      | ca    |         | 5.00        |
| Auto eth1                                                                                                    |                                                                                                    |                                                                                                    |             |          | nun      | ca    |         | Edita       |
|                                                                                                    |                                                                                                    |                                                                                                    |             |          |          |       | 6       | Born        |
|                                                                                                    |                                                                                                    |                                                                                                    |             |          |          |       |         |             |
| jádase unha                                                                                                    | conexión                                                                                                    | de rede. Poñe                                                                                         | erlle o non | ne que s | e desexe | ee    | editala | <u>e</u> e  |
| jádase unha<br>Edit<br>orne da conexiór<br>( Conectar gutor                                                                | conexión<br>anulo Conexi<br>I: Conexión c<br>náticamente                                                                                                    | de rede. Poñe<br>tón creada por n<br>reada por min                                                    | erlle o non | ne que s | e desexe | e e   | editala | <u>P</u> ec |
| gádase unha<br>Etil<br>ome da conexiór<br>( Conectar autor<br>) System setting<br>lámbrica Segur                           | Conexión<br>cando Conexión c<br>náticamente<br>dade 802.1x (                                                                                                    | de rede. Poñe<br>fón creada por n<br>reada por min<br>Configuración IPv4                              | erlle o non | ne que s | e desexe | e e e | editala | Peo         |
| jádase unha<br>Edit<br>ome da conexiór<br>( Conectar gutor<br>) System setting<br>lámbrica Segun<br>Enderezo MAC:          | Conexión<br>Fando Conexión<br>II: Conexión c<br>náticamente<br>dade 802.1x (<br>08:00:27:C9:                                                                                                    | de rede. Poñe<br>fon creada por n<br>reada por min<br>configuración IPv4<br>86-25                     | erlle o non | ne que s | e desexe | e e e | editala | Peo         |
| gádase unha<br>Etil<br>ame da conexiór<br>( Conectar gutor<br>) System setting<br>lámbrica Segur<br>Enderezo MAC:<br>MTLL: | Conexión<br>conexión conexión con<br>aticamente<br>dade 802.1x (<br>08:00:27.C9:1<br>conexión conexión conex                                                                                                    | de rede. Poñe<br>ton creada por n<br>reada por min<br>Configuración IPv4<br>86 26                     | erlle o non | ne que s | e desexe | e e e | editala | <u>Pec</u>  |
| jádase unha<br>Etit<br>ame da conexiór<br>( Conectar gutor<br>) System setting<br>lámbrica Segur<br>Enderezo MAC:<br>MTLL: | Conexión<br>Fando Conexión<br>Conexión c<br>máticamente<br>dade 802.1x d<br>08:00:27.09:<br>Copiar<br>Copiar<br>Copiar                                                                                                    | de rede. Poñe<br>ton creada por n<br>reada por min<br>Configuración IPv4<br>86 26                     | erlle o non | ne que s | e desexe | • e e | editala | <u>Pec</u>  |
| Jádase unha<br>Edi<br>ome da conexiór<br>Conectar gutor<br>System setting<br>Iambrica Segun<br>Enderezo MAC:<br>MTLL:      | Conexión<br>Endo Conexión<br>E Conexión c<br>máticamente<br>dede 802.1x c<br>08:00:27.09:<br>Corpar<br>Corpar<br>Corpar<br>Corpar<br>Corpar<br>Corpar<br>Corpar<br>Corpar<br>Corpar<br>Corpar<br>Corpar<br>Corpar<br>Corpar                                                                                                    | de rede. Poñe<br>for creada por ri<br>reada por min<br>configuración IPv4<br>86-26<br>D<br>conar Lodo | erlle o non | ne que s | e desexe | e e e | editala | C Pec       |
| Jádase unha<br>Edi<br>ome da conexión<br>Conectar gutor<br>System setting<br>lambrica Segun<br>Enderezo MAC:<br>MTLL:      | Conexión<br>matical Conexión<br>máticamente<br>dade 802.1x d<br>08:00:27.09:<br>a Contar<br>Contar<br>Conta | de rede. Poñe<br>ton cruada por ri<br>reada por min<br>Configuración IPv4<br>86-25                    | erlle o non | ne que s | e desexe | : e e | editala | <u>Pe</u>   |

🕄 Çancelar 🕹 Aceptar

Pegar en Enderezo MAC copiado antes.

| 9 Ed             | itando Conexión creada por m    | in 💌                 |                                |                                                                                                    |                       |
|------------------|---------------------------------|----------------------|--------------------------------|----------------------------------------------------------------------------------------------------|-----------------------|
| Nome da conexión | n: Conexión creada por min      |                      |                                |                                                                                                    |                       |
| Conectar auto    | máticamente                     |                      |                                |                                                                                                    |                       |
| System setting   | 1                               |                      |                                |                                                                                                    |                       |
| Alémbrica Samur  | Hade 802 by Configuración IPv4  |                      |                                |                                                                                                    |                       |
| Harris a segu    | Made ont the coundersection of  |                      |                                |                                                                                                    |                       |
| Método: Manu     | al                              | 0                    |                                |                                                                                                    |                       |
| Enderezos        |                                 |                      |                                |                                                                                                    |                       |
| Enderezo M       | láscara de rede Porta de enlace | -[]- Engadir         |                                |                                                                                                    |                       |
| 172.16.0.1 2     | 55.255.0.0                      |                      |                                |                                                                                                    |                       |
|                  |                                 | Borrar               |                                |                                                                                                    |                       |
|                  |                                 |                      |                                |                                                                                                    |                       |
| Servidores DNS   | s: [                            |                      |                                |                                                                                                    |                       |
| Queene dominio   |                                 |                      |                                |                                                                                                    |                       |
| Buscar domini    | (a.                             |                      |                                |                                                                                                    |                       |
|                  |                                 |                      |                                |                                                                                                    |                       |
|                  | 1                               | See Doutes           |                                |                                                                                                    |                       |
|                  |                                 | - noures             |                                |                                                                                                    |                       |
|                  |                                 | 10.0                 |                                |                                                                                                    |                       |
|                  | Cancelar                        | Aceptar              |                                |                                                                                                    |                       |
|                  |                                 |                      |                                |                                                                                                    |                       |
| onligurar a IP   | como se lixo antenormer         | ite, pero esta       | vez para a nov                 | a conexion. Prem                                                                                                    | er en Aceptar         |
|                  | Editarian Ando Ando Anto        |                      |                                |                                                                                                    |                       |
| Nome da conexión | n: Auto eth1                    |                      |                                |                                                                                                    |                       |
| Conectar autor   | máticamente                     |                      |                                |                                                                                                    |                       |
| System setting   | 2                               |                      |                                |                                                                                                    |                       |
| Alámbrica Segur  | idade 802.1x Configuración IPv4 |                      |                                |                                                                                                    |                       |
|                  |                                 |                      |                                |                                                                                                    |                       |
| Enderezo MAC:    | 08:00:27:09:86:26               |                      |                                |                                                                                                    |                       |
| MTU:             | automático                      | 1 bytes              |                                |                                                                                                    |                       |
|                  | Landard                         |                      |                                |                                                                                                    |                       |
|                  |                                 |                      |                                |                                                                                                    |                       |
|                  |                                 |                      |                                |                                                                                                    |                       |
|                  |                                 |                      |                                |                                                                                                    |                       |
|                  |                                 |                      |                                |                                                                                                    |                       |
|                  |                                 |                      |                                |                                                                                                    |                       |
|                  |                                 |                      |                                |                                                                                                    |                       |
|                  |                                 |                      |                                |                                                                                                    |                       |
|                  |                                 |                      |                                |                                                                                                    |                       |
|                  |                                 |                      |                                |                                                                                                    |                       |
|                  |                                 |                      |                                |                                                                                                    |                       |
|                  | S⊆ancelar                       | Aceptar              |                                |                                                                                                    |                       |
|                  |                                 | hê .                 |                                |                                                                                                    |                       |
| ditar a conexi   | on na que inicialmente se       | desexaba co          | ntigurar a IP es               | stática. Desactivar                                                                                                    | Conectar automáticame |
| istema 🥑 🖂       | U                               |                      | Profe - N                      | loa Pin Pin 🕑 📲 🕷                                                                                                    |                       |
| Redes            | alámbricas (Advanced Mi         | cro Devices [A       | MD] 79c970 [P                  | Cnet32 LANCE])                                                                                                    |                       |
| Conexi           | on creada por min               |                      |                                |                                                                                                    |                       |
| Office et        | Instantion (Action of art       | n Davidson Land      | 21 20-020 10-0                 |                                                                                                    |                       |
| H PH CAR         | alamphica torivanced Mich       | CLERING PROPERTY AND | THE PART OF THE REAL PROPERTY. | THE STATISTICS AND ADDRESS OF ADDRESS OF ADD |                       |

Premendo sobre a icona de rede do panel superior, activar a conexión creada.

>

Auto eth0
 Conexións <u>V</u>PN

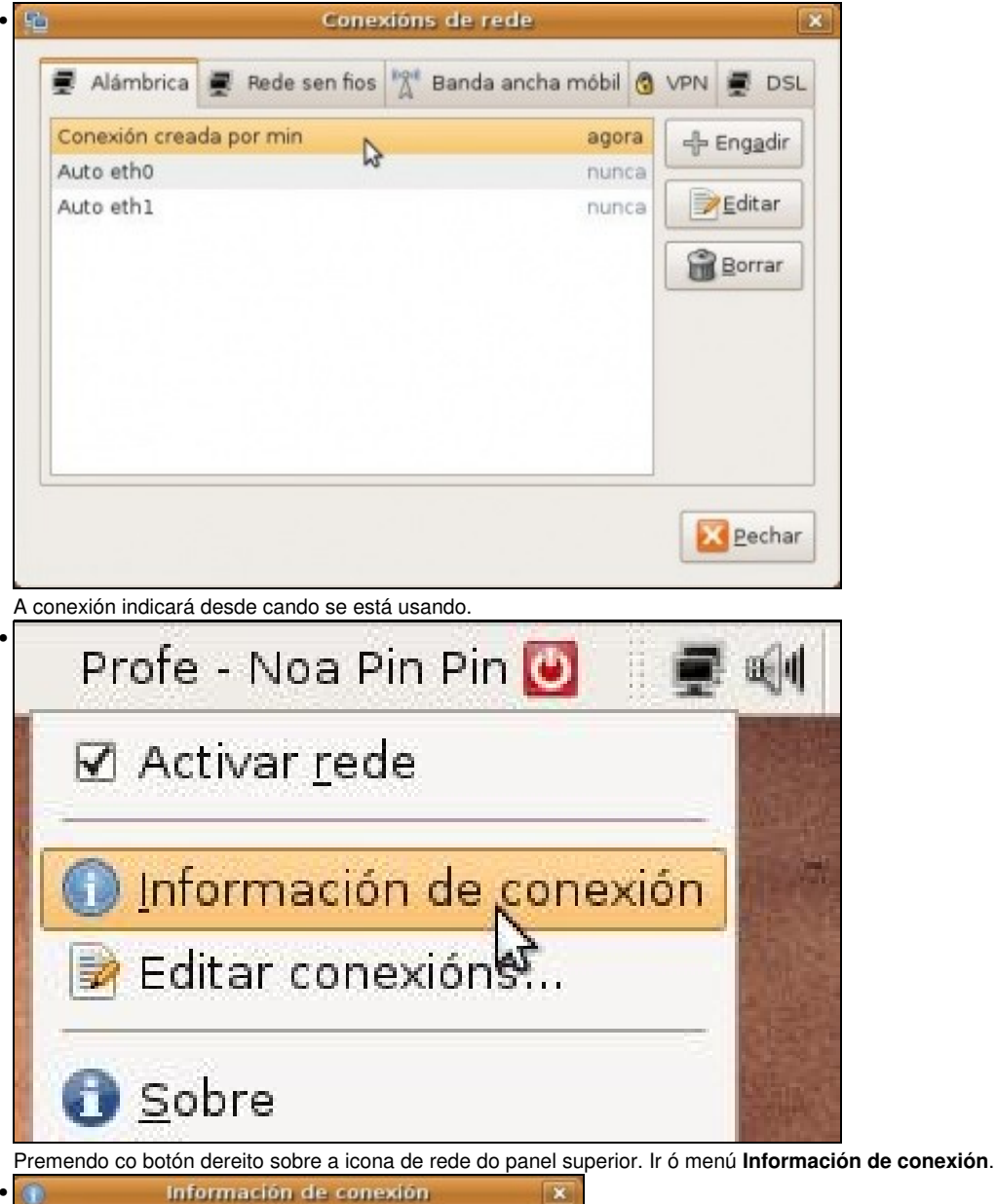

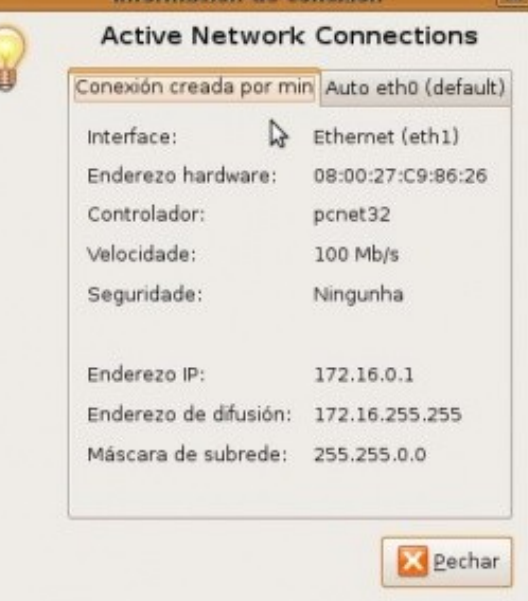

Agora se se reinicia o ordenador e se entra co usuario que configurou a IP, o sistema segue mantendo a configuración IP.

Pero .... que pasa se se entra con outro usuario?, ou mesmo, que pasa se se acende o ordenador, pero non se inicia sesión?. Ahhhh! Problemas outra vez, esa IP estática só é para o usuario que a configurou, e só estará activa cando o usuario inicie sesión. Non vale para os demais usuarios.

Hai que buscar un método que permita poñerlle unha IP fixa ó equipo independentemente de si se inicia sesión ou non, ou se dese entrar cun usuario ou outro. Isto é, quérese unha IP fixa para o equipo en si.

### Solución 2: Configurar IP para o ordenador

Esta é a opción que se vai seguir neste manual. O ordenador terá unha IP fixa, independentemente de se inicia sesión ou non no sistema. Para iso borrouse a conexión creada no paso previo.

Instalar o paquete : gnome-netowrk-admin.

Este era o xestor de rede que traía Ubuntu por defecto ate a actual versión (8.10).

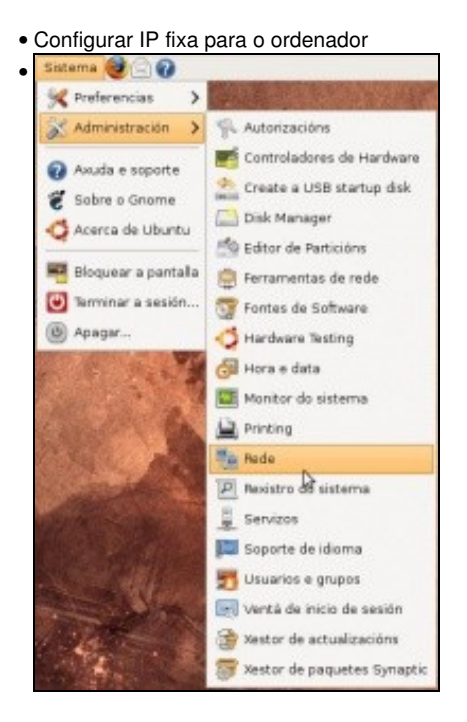

Premer no menú Sistema -> Administración -> Rede.

| onexión | S Xeral DNS Hosts                                                     |             |
|---------|-----------------------------------------------------------------------|-------------|
| B       | Conexión por cable (eth1)<br>O modo itinerante está activado          | Propiedades |
| 8       | Conexión por cable (pan0)<br>O modo itinerante está activado          |             |
| 8       | Conexión por cable (eth0)<br>O modo itinerante está activado          |             |
| 8 7     | Conexión punto a punto<br>Esta interface de rede non está configurada | -           |

Aparece unha ventá na que configurar a rede. *Desbloquear* o configurador. Premer na conexión que se desexa configurar, facer dobre clic en ela ou premer en **Propiedades**.

| Proj                          | piedades de eth1     | ×       |
|-------------------------------|----------------------|---------|
| 🗌 Habilitalo modo itinera     | nte                  |         |
| Configuración da cone         | exión                |         |
| Con <u>fi</u> guración:       | Enderezo IP estático | \$      |
| Enderezo <u>I</u> P:          | 172.16.0.1           |         |
| <u>M</u> áscara de subrede:   | 255.255.0.0          |         |
| Enderezo da <u>p</u> asarela: |                      |         |
|                               | 🔀 <u>C</u> ancelar   | Aceptar |
|                               |                      | 3       |

Deshabilitar o **modo itinerante**. Este modo indícalle a este xestor de rede, que se olvide de como configurar a rede, que xa hai un programiña no panel superior que se encarga de buscar canta rede haxa (sexa cableada ou sen fíos). Ese programiña é a icona de rede que está no panel superior e que fai todo o traballo de buscar redes e se pode conéctase a elas, en vez de que todo iso o faga o usuario. Unha vez deshabilitado ese modo, configura a IP estática e premer en **Aceptar**. Xa estaría configurada a IP para o equipo. Non fai falla reiniciar.

| Conexións Xeral DNS Hosts                   |           |
|---------------------------------------------|-----------|
| Conexións Xeral DNS Hosts<br>Servidores DNS |           |
| Servidores DNS                              |           |
|                                             |           |
| 10.0.2.3                                    | Engadir   |
|                                             | Borrar    |
| Dominios de busca                           |           |
|                                             | = Engadir |
|                                             | Borrar    |

Na lapela DNS configuraríanse os servidores DNS ós que se debería preguntar para coñecer a IP dun dominio dado.

# Cambiar nome equipo

.

Cando se instala unha sá de ordenadores, o normal é que se instale un deles e logo se clone en todos os demais. En cada equipo clonado hai que configurarlle a súa IP (se é fixa) e o seu nome.

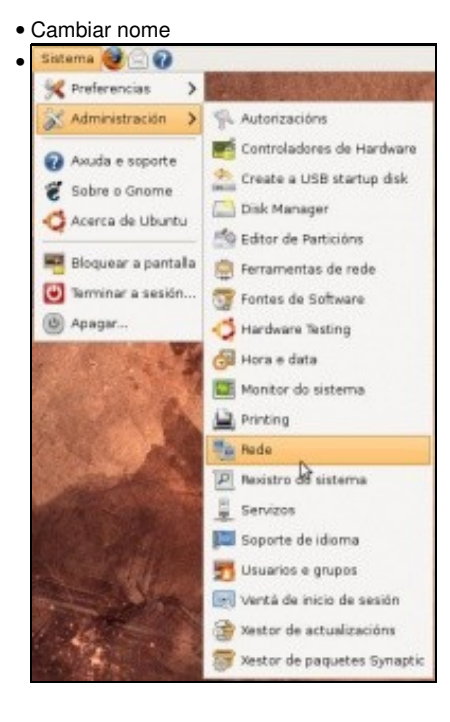

Premer no menú Sistema -> Administración -> Rede.

|                                                                                                    | configuración de rede                                                                                                    |                     |
|----------------------------------------------------------------------------------------------------|----------------------------------------------------------------------------------------------------|---------------------|
| ocalización:                                                                                                    | : 💾 😫                                                                                                    | 4                   |
| Conexións Xeral DNS                                                                                                    | Hosts                                                                                                    |                     |
| Configuración de                                                                                                    | anfitrións                                                                                                    |                     |
| Nome do <u>s</u> ervidor:                                                                                                    | ubuntu-01                                                                                                    |                     |
| Nome de dominio:                                                                                                    |                                                                                                    |                     |
|                                                                                                    | L                                                                                                    | _                   |
|                                                                                                    |                                                                                                    |                     |
|                                                                                                    |                                                                                                    |                     |
|                                                                                                    |                                                                                                    |                     |
|                                                                                                    |                                                                                                    |                     |
|                                                                                                    |                                                                                                    |                     |
| Axuda                                                                                                    | Desbloquear 🛛 🔀 Pech                                                                                                    | ar .                |
|                                                                                                    |                                                                                                    | ĥ                   |
|                                                                                                    |                                                                                                    |                     |
| lapela <b>Xeral</b> , poñer o r                                                                                                   | novo nome.                                                                                                    | _                   |
| lapela <b>Xeral</b> , poñer o r                                                                                                   | novo nome.                                                                                                    | ×                   |
| lapela Xeral, poñer o r                                                                                                    | novo nome.                                                                                                    | ×                   |
| Cambio                                                                                                    | novo nome.<br>Du o nome do host                                                                                                    | ×                   |
| Cambio<br>Isto impeding                                                                                                    | novo nome.<br><b>OU O NOME dO hOST</b><br>diralle iniciar aplicacións novas e por tanto terá o<br>na nova sesión. Quere continuar de todas as forr                                                                                                    | que<br>nas?         |
| Cambio<br>Isto imped<br>iniciar unh                                                                                               | novo nome.<br><b>OU O NOME dO hOST</b><br>diralle iniciar aplicacións novas e por tanto terá o<br>na nova sesión. Quere continuar de todas as forr                                                                                                    | que<br>nas?         |
| Cambio<br>Isto imped<br>iniciar unh                                                                                               | novo nome.<br><b>Du o nome do host</b><br>diralle iniciar aplicacións novas e por tanto terá o<br>na nova sesión. Quere continuar de todas as forr<br>Cambiar o nome do h                                                                                                    | que<br>mas?         |
| Cambio<br>Isto imped<br>iniciar unh                                                                                               | novo nome.<br>Du o nome do host<br>diralle iniciar aplicacións novas e por tanto terá o<br>na nova sesión. Quere continuar de todas as forr<br>Cambiar o nome do <u>h</u>                                                                                                    | que<br>mas?         |
| Cambio<br>Isto imped<br>iniciar unh                                                                                               | novo nome.<br><b>Du o nome do host</b><br>diralle iniciar aplicacións novas e por tanto terá o<br>ha nova sesión. Quere continuar de todas as forr<br>Cambiar o nome do h<br>poden traer o cambio de nome. Confirmar que se desex                                                                                                    | ue<br>nas?<br>ost   |
| Cambio<br>Isto imped<br>iniciar unh                                                                                               | novo nome.<br><b>Du o nome do host</b><br>diralle iniciar aplicacións novas e por tanto terá o<br>na nova sesión. Quere continuar de todas as forr<br><b>Original Cambiar o nome do b</b><br>poden traer o cambio de nome. Confirmar que se deser                                                                                                    | que<br>mas?<br>ost  |
| Iapela Xeral, poñer o r                                                                                                    | novo nome.<br><b>Du o nome do host</b><br>diralle iniciar aplicacións novas e por tanto terá o<br>ha nova sesión. Quere continuar de todas as forr<br>Cambiar o nome do h<br>Cambiar o nome do h<br>poden traer o cambio de nome. Confirmar que se deser<br>inistrador                                                                                                  | ue<br>nas?<br>ost   |
| Cambio<br>Isto imped<br>iniciar unh                                                                                               | novo nome.<br><b>Du o nome do host</b><br>diralle iniciar aplicacións novas e por tanto terá o<br>na nova sesión. Quere continuar de todas as forr<br>Cambiar o nome do h<br>poden traer o cambio de nome. Confirmar que se deser<br>inistrador                                                                                                    | que<br>mas?<br>ost  |
| Cambio<br>Isto imped<br>iniciar unh                                                                                               | novo nome.<br><b>Du o nome do host</b><br>diralle iniciar aplicacións novas e por tanto terá qua nova sesión. Quere continuar de todas as forr<br>Cambiar o nome do host<br>Cambiar o nome do host<br>poden traer o cambio de nome. Confirmar que se desex<br>inistrador<br>n Alvarez                                                                                   | que<br>mas?<br>lost |
| Cambio<br>Isto impediniciar unh                                                                                                   | novo nome.<br><b>Du o nome do host</b><br>diralle iniciar aplicacións novas e por tanto terá o<br>ha nova sesión. Quere continuar de todas as forr<br>Cambiar o nome do b<br>poden traer o cambio de nome. Confirmar que se deser<br>inistrador<br>n Alvarez<br>Benvido/a a ubuntu-01                                                                                   | ue<br>nas?<br>ost   |
| Cambio<br>Isto imped<br>iniciar unh<br>so dos problemas que<br>Usuario Admi<br>Carlos Carlór<br>Profe - Noa P                     | novo nome.<br><b>Du o nome do host</b><br>diralle iniciar aplicacións novas e por tanto terá o<br>na nova sesión. Quere continuar de todas as forr<br>Cambiar o nome do h<br>poden traer o cambio de nome. Confirmar que se desex<br>inistrador<br>n Alvarez<br>Pin Pin<br>Benvido/a a ubuntu-01<br>Contraseña:                                                         | ue<br>mas?<br>ost   |
| Cambio<br>Isto imped<br>iniciar unh<br>So dos problemas que<br>Carlos Carrlón<br>Carlos Carrlón<br>Profe - Noa P<br>Alum - Roi Pa | novo nome.<br><b>Du o nome do host</b><br>diralle iniciar aplicacións novas e por tanto terá o<br>ha nova sesión. Quere continuar de todas as forr<br>Cambiar o nome do h<br>Cambiar o nome do h<br>poden traer o cambio de nome. Confirmar que se deser<br>inistrador<br>n Alvarez<br>Pin Pin<br>az Paz<br>Aceptar                                                     | ue<br>nas?<br>ost   |
| Cambio<br>Isto imped<br>iniciar unh<br>So dos problemas que<br>Carlos Carlón<br>Carlos Carlón<br>Alum - Roi Pa                    | novo nome.<br>Pu o nome do host<br>diralle iniciar aplicacións novas e por tanto terá o<br>na nova sesión. Quere continuar de todas as forr<br>Cambiar o nome do h<br>poden traer o cambio de nome. Confirmar que se deser<br>inistrador<br>n Alvarez<br>Pin Pin<br>az Paz<br>Benvido/a a ubuntu-01<br>Contraseña:<br>Aceptar<br>Iniciar de rom                         | ue<br>mas?<br>ost   |
| Cambio<br>Isto imped<br>iniciar unh                                                                                               | novo nome.<br>Du o nome do host<br>diralle iniciar aplicacións novas e por tanto terá o<br>ha nova sesión. Quere continuar de todas as forr<br>Cambiar o nome do h<br>Cambiar o nome do h<br>poden traer o cambio de nome. Confirmar que se desex<br>inistrador<br>n Álvarez<br>Pin Pin<br>az Paz<br>Benvido/a a ubuntu-01<br>Contraseña:<br>Aceptar<br>Iriciar de novo | que<br>mas?<br>ost  |

Unha vez cambiado o nome o equipo queda medio *parvo*, non van funcionar moitas das cousas. Hai que reiniciar o ordenador. Este terá o novo nome.

# Conectividade entre equipos

Nas seguintes seccións vaise traballar con 2 / 3 equipos. Cada un deles debe ter unha configuración IP (manual ou automática). Deben estar na mesma rede IP para poder comunicarse entre eles. lembrar a Configuración\_básica\_da\_rede.

A imaxe amosa a configuración IP, de modo estático, de dous equipos.

| NOME                  | uclient                   | NOME                   | wclient                   |
|-----------------------|---------------------------|------------------------|---------------------------|
| IP (Fixa):<br>Máscara | 172.16.0.2<br>255.255.0.0 | IP (Fixa)∷<br>Máscara: | 172.16.0.1<br>255.255.0.0 |
| S.O.:                 | MS Windows                | S.O.:                  | Ubuntu                    |

Un deles ten instalado un sistema Windows XP e o outro Ubuntu 8.10. Neste manual estas son as IPs que se van usar. Nas reproducións en casa, pódense usar outras, aínda que estas sexan configuradas de modo automático.

#### Como cambiar a configuración IP en Windows XP?

Se fora necesario revisar: Como configurar unha IP fixa en MS windows

#### Como coñecer a IP dun equipo cando este a obtén de forma automática (DHCP)?

Para coñecer a configuración IP dun equipo que a recibe de forma automática distínguese:

• MS Windows XP:

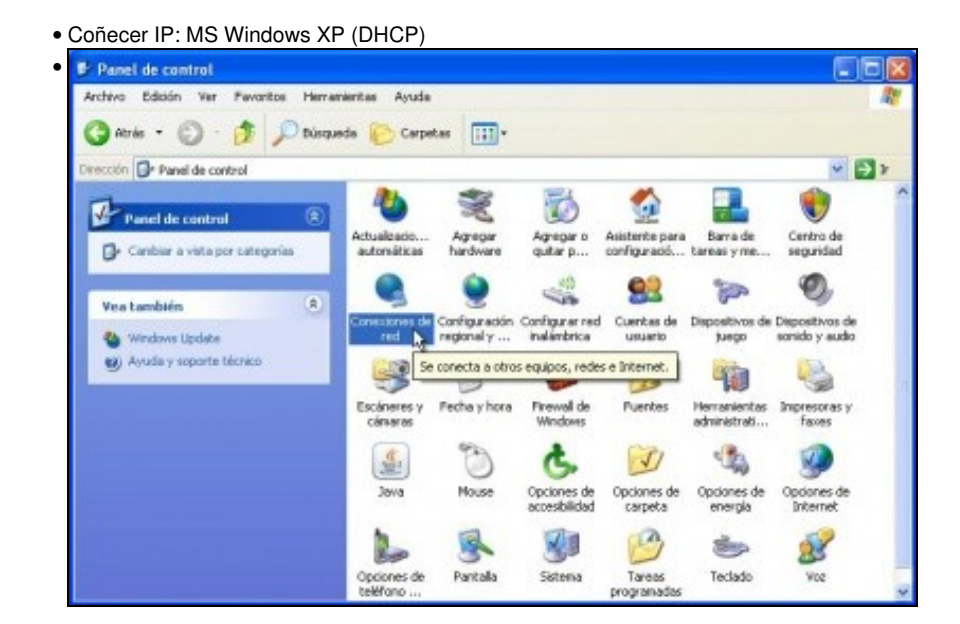

No panel de control, premer en Conexións de rede

| Estado                       | de la conexión                                                              |                        |
|------------------------------|-----------------------------------------------------------------------------|------------------------|
| 1                            | Tipo de dirección:                                                          | Asignada por DHCP      |
| 23                           | Dirección IP:                                                               | 10.0.21                |
|                              | Máscara de subred:                                                          | 255.255.255.0          |
|                              | Detales                                                                     | 10.0.2.2               |
|                              |                                                                             |                        |
| Windov<br>esta co<br>clic en | vs no detectó ningún problema<br>nexión. Si no se puede conect:<br>Reparar. | con Reparar<br>w. haga |

Facer dobre clic sobre a conexión de rede en cuestión, ir á lapela **Soporte**. Comprobar a IP asignada polo servidor DHCP.

| c:\documents and settings\admin>ipconfig                                                                                                    |                                                                                                    |
|----------------------------------------------------------------------------------------------------|----------------------------------------------------------------------------------------------------|
| Configuración IP de Windows                                                                                                    |                                                                                                    |
| Adaptador Ethernet Conexión de área local                                                                                                    |                                                                                                    |
| Sufijo de conexión específica DNS :<br>Dirección IP.<br>Máscara de subred<br>Puerta de enlace predeterminada :                                                                                                    | 10.0.2.13<br>255.255.255.0<br>10.0.2.2                                                                                                    |
| c:\documents and settings\admin>ipconfig /a<br>configuración IP de Windows                                                                                                    | Ϊ                                                                                                    |
| Nombre del host<br>Suffjo DNS principal<br>Tipo de nodo<br>Enrutamiento habilitado<br>Proxy WINS habilitado                                                                                                    | xp-base<br>desconocido<br>No<br>No                                                                                                    |
| Adaptador Ethernet Conexión de área local                                                                                                    | 1                                                                                                    |
| Sufijo de conexión especifica DNS :<br>Descripción<br>Dirección fisica.<br>DHCP habilitado.<br>Autoconfiguración habilitada<br>Dirección IP.<br>Máscara de subred<br>Puerta de enlace predeterminada<br>Servidor DHCP<br>Servidores DNS<br>Concesión obtenida | Adaptador Ethernet PCI AMD PCNET Family<br>08-00-27-87-69-37<br>No<br>51<br>10.0.2.13<br>255.255.255.0<br>10.0.2.2<br>10.0.2.2<br>10.0.2.2<br>10.0.2.3<br>viernes, 20 de marzo de 2009 21:03:26<br>sábado, 21 de marzo de 2009 21:03:26 |

Tamén se pode consultar por medio do comando **Ipconfig**, con ou sen o parámetro /**allI**. Este comando amosa a configuración IP de cada tarxeta de rede, sexa manual ou automática.

#### • Ubuntu 8.10:

• Coñecer IP: Ubuntu 8.10 (DHCP)

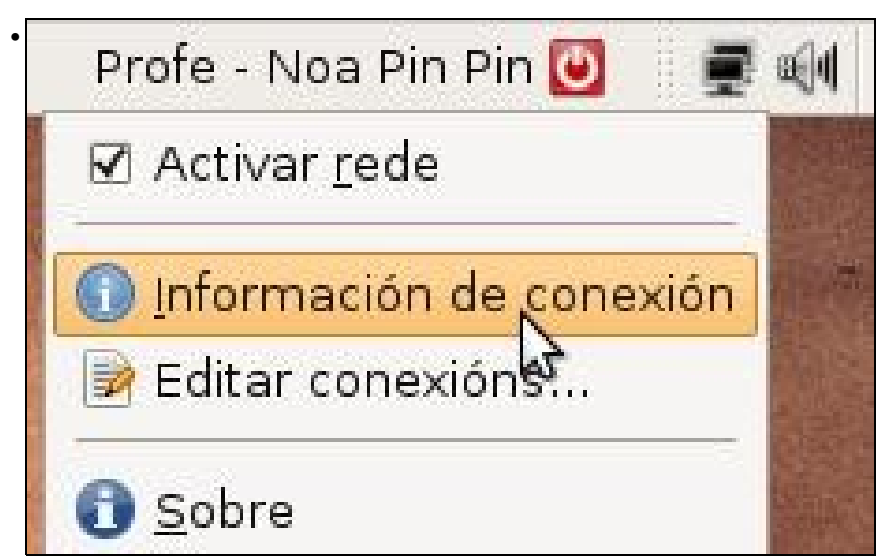

Premer co botón dereito sobre a icona de rede do panel superior. Menú: Información de conexión.

| Auto eth0 (default)   |                   |
|-----------------------|-------------------|
| interface:            | Ethernet (eth0)   |
| Enderezo hardware:    | 08:00:27:C3:AE:58 |
| Controlador:          | pcnet32           |
| Velocidade:           | 100 Mb/s          |
| Seguridade:           | Ningunha          |
| Enderezo IP:          | 10.0.2.15         |
| Enderezo de difusión: | 10.0.2.255        |
| Máscara de subrede:   | 255.255.255.0     |
| Ruta predeterminada:  | 10.0.2.2          |
| DNS primaria:         | 10.0.2.3          |

#### A configuración IP asignada por DHCP.

| <ul> <li>noa@ubu</li> </ul> | ntu-Ol:-\$ ifconfig 🛛                                                                                                    |
|-----------------------------|----------------------------------------------------------------------------------------------------|
| ethO                        | Link encap:Ethernet HWaddr 0B:00:27:c3:ae:58<br>inet addr:10.0.2.15 Bcast:10.0.2.255 Mask:255.255.255.0<br>inet6 addr: fe80::a00:27ff:fec3:ae58/64 Scope:Link<br>UP BROADCAST RUNNING MULTICAST MTU:1500 Metric:1<br>RX packets:655 errors:0 dropped:0 overruns:0 frame:0<br>TX packets:512 errors:0 dropped:0 overruns:0 carrier:0<br>collisions:0 txqueuelen:1000<br>RX bytes:891950 (891.9 KB) TX bytes:44583 (44.5 KB)<br>Interrupt:11 Base address:0xc020 |
| lo                          | Link encap:Local Loopback<br>inet addr:127.0.0.1 Mask:255.0.0.0<br>inet6 addr: ::1/128 Scope:Host<br>UP LOOPBACK RUNNING MTU:16436 Metric:1<br>RX packets:10 errors:0 dropped:0 overruns:0 frame:0<br>TX packets:10 errors:0 dropped:0 overruns:0 carrier:0<br>collisions:0 txqueuelen:0<br>RX bytes:692 (692.0 B) TX bytes:692 (692.0 B)                                                                                                    |

En Ubuntu o comando ifconfig amosa a configuración IP (manual ou automática) das terxetas de rede.

#### Firewall de MS Windows

MS Windows XP trae o firewall activado por defecto, como a casuística da súa configuración pode ser moi distinta dun equipo á outro, para realizar as prácticas, que se propoñen neste manual, vaise desactivar.

• Desactivar firewall de MS Windows XP

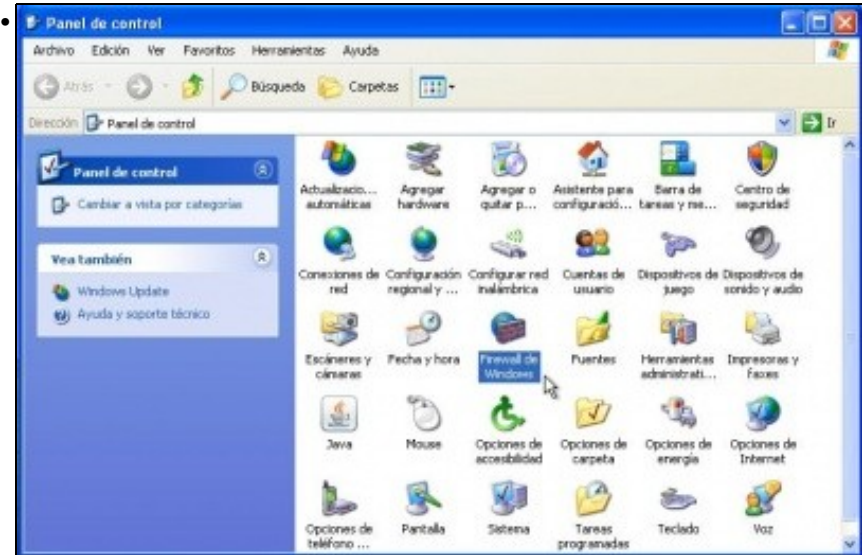

No panel de control facer dobre clic sobre o Firewall de Windows.

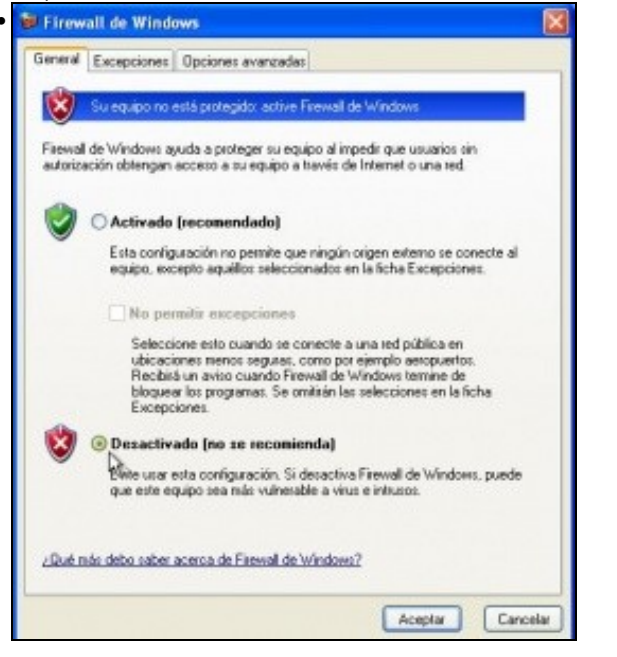

#### Probar a conectividade entre equipos: ping

Unha vez que se configuraron as IPs (de xeito manual ou automático), que se coñecen os seus valores e que o firewall de MS windows (ou calquera outro que se teña) está desactivado, é bo comprobar se existe comunicación entre os equipos. Unha vez comprobada a conectividade pódese volver activar.

Pártese da imaxe na que se basea este manual.

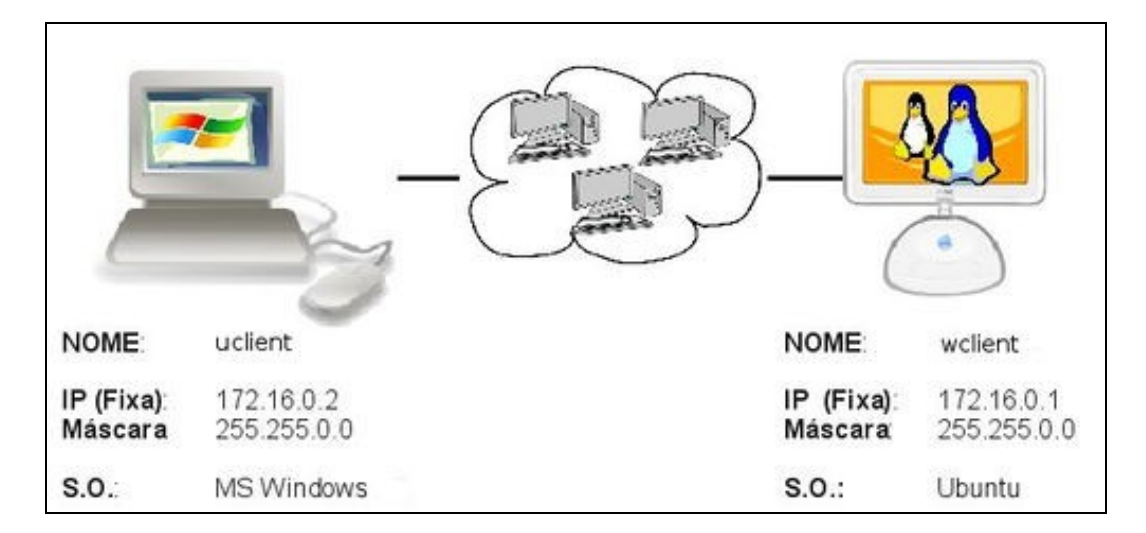

ping: e un comando (dos dous sistemas) que serve para comprobar se un equipo se pode comunicar con outro.

• Desactivar firewall de MS Windows XP

| EX Seleccionar C:\WINDOWS\system32\cmd.exe                                                                                                    | - D × |
|----------------------------------------------------------------------------------------------------|-------|
| Microsoft Windows XP [Versión 5.1.2600]<br>(C) Copyright 1985-2001 Microsoft Corp.                                                                                                    | -     |
| C:\Documents and Settings\admin>ping 172.16.0.1                                                                                                    |       |
| Haciendo ping a 172.16.0.1 con 32 bytes de datos:"                                                                                                    |       |
| Respuesta desde 172.16.0.1: bytes=32 tiempo<1m TIL=64<br>Respuesta desde 172.16.0.1: bytes=32 tiempo=1ms IIL=6<br>Respuesta desde 172.16.0.1: bytes=32 tiempo=2ms IIL=6<br>Respuesta desde 172.16.0.1: bytes=32 tiempo=2ms IIL=6 | 444   |
| Estadísticas de ping para 172.16.0.1:<br>Paquetes: enviados = 4, recibidos = 4, perdidos =<br>(0% perdidos),<br>Tiempos aproximados de ida y vuelta en milisegundos:<br>Mínimo = 0ms, Máximo = 2ms, Media = 1ms                  | 0     |
| C:\Documents and Settings\admin>                                                                                                    |       |
| •                                                                                                    |       |

En MS Windows executar o comando ping 172.16.0.1, para comprobar se se alcanza o ordenador que ten IP 172.16.0.1 (Ubuntu-01).

| noa@ubuntu-01: ~                                               |   |
|----------------------------------------------------------------|---|
| Echeiro Editar Ver Terminal Separadores Axuda                  |   |
| noa@ubuntu-01:~\$ ping 172.16.0.2 [                            | ~ |
| PING 172.16.0.2 (172.16.0.2) 56(84) bytes of data.             |   |
| 64 bytes from 172.16.0.2: icmp seq=1 ttl=128 time=2.14 ms      |   |
| 64 bytes from 172.16.0.2: icmp seq=2 ttl=128 time=1.12 ms      |   |
| 64 bytes from 172.16.0.2: icmp seq=3 ttl=128 time=1.73 ms      |   |
| 64 bytes from 172.16.0.2: icmp seq=4 ttl=128 time=0.769 ms     |   |
| 64 bytes from 172.16.0.2: icmp seq=5 ttl=128 time=0.850 ms     | = |
| ^C                                                             |   |
| 172.16.0.2 ping statistics                                     |   |
| 5 packets transmitted, 5 received, 0% packet loss, time 4030ms |   |
| rtt min/avg/max/mdev = 0.769/1.326/2.148/0.533 ms              |   |
| noa@ubuntu-01:~\$                                              |   |
|                                                                | 1 |

En Ubuntu, facer a mesma proba pero poñendo a IP do equipo xp-base.

Mentres non se teña conectividade entre os equipos non pasar á seguinte sección

-- Carlos Carrión 01:05 11 feb 2009 (GMT)